## Tilslutningsmanual mellem el-radiatoren og din mobiltelefon.

1. Du kan downloade appen ved at søge efter "Tuya Smart" i din mobiltelefons app store eller ved at scanne følgende QR-kode.

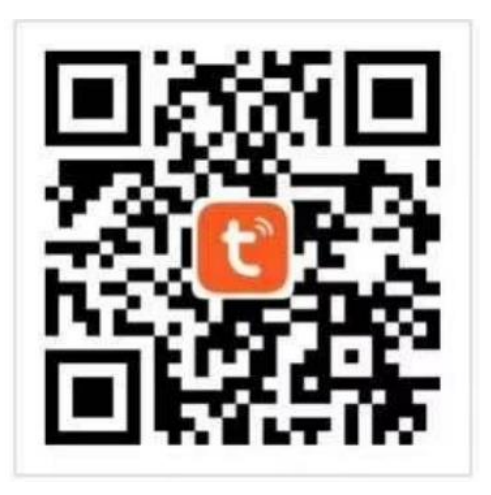

2. Åbn derefter "TuyaSmart" appen på din mobiltelefon (Download appen først).

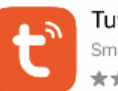

TuyaSmart Smart Life Smart Living ★★★★★ 5.4K

- 3. Når appen er hentet, forbindes din mobiltelefon til din radiator ved følgende step:
- 3.1 Radiatoren skal stå op og være sluttet til strøm.
- 3.2 Radiatoren skal være tændt på ON/OFF knappen på siden af radiatoren, så den lyser rød.
- 3.3 OBS: Nu er det vigtigt at du ikke trykker på tænd knappen på radiatorens display.
- 3.4 Hold "+" nede i 5 sekunder, hvorefter wi-fi signalet begynder at blinke
- 3.5 På mobiltelefonen: Åben "TuyaSmart" appen. Klik på "+" og "Add Device" (Tilføj enhed) i øverste højre hjørne, el-radiatoren bør så fremgå, tryk på radiator ikonet og login på dit Wi-fi netværk.
- 3.6 Hvis radiator ikonet ikke fremgår, så tjek at Bluetooth er tændt på din mobil og at der er givet tilladelse til at søge efter enheder i nærheden.
- 3.7 Du kan også manuelt tilføje flere enheder, vælg "Small Home Appliances" (Små husholdningsapparater) og "Heater (wi-fi)" (Varmeapparat wi-fi). Indtast navnet på wi-fi-netværket og adgangskoden (Kun 2,4 G wi-fi understøttes).
- 3.8 Wi-fi 🛜 ikonet på radiatoren vil nu lyse konstant, hvis radiatoren er korrekt koblet op med app'en.